# SKRIVBORDET DEL 3 – START-MENYN

# VAD ÄR START-MENYN?

Start-menyn är navet i din dator. Här hittar du och kan starta alla program som är installerade i din dator. Start-menyn är dynamisk och du kan och bör förändra den så att den passar dina behov. Start-menyn så som den kommer med din dator är bara ett förslag från tillverkaren Microsoft. Det är meningen att du som användare ska göra den till din egen. I det här kapitlet ska vi gå igenom exakt hur Start-menyn fungerar och hur du ska behärska den.

## VAR HITTAR DU START-MENYN?

Start-menyn hittar du fysiskt längst nere till vänster i aktivitetsfältet. Klickar du på fönstersymbolen öppnas start-menyn upp ovanför knappen.

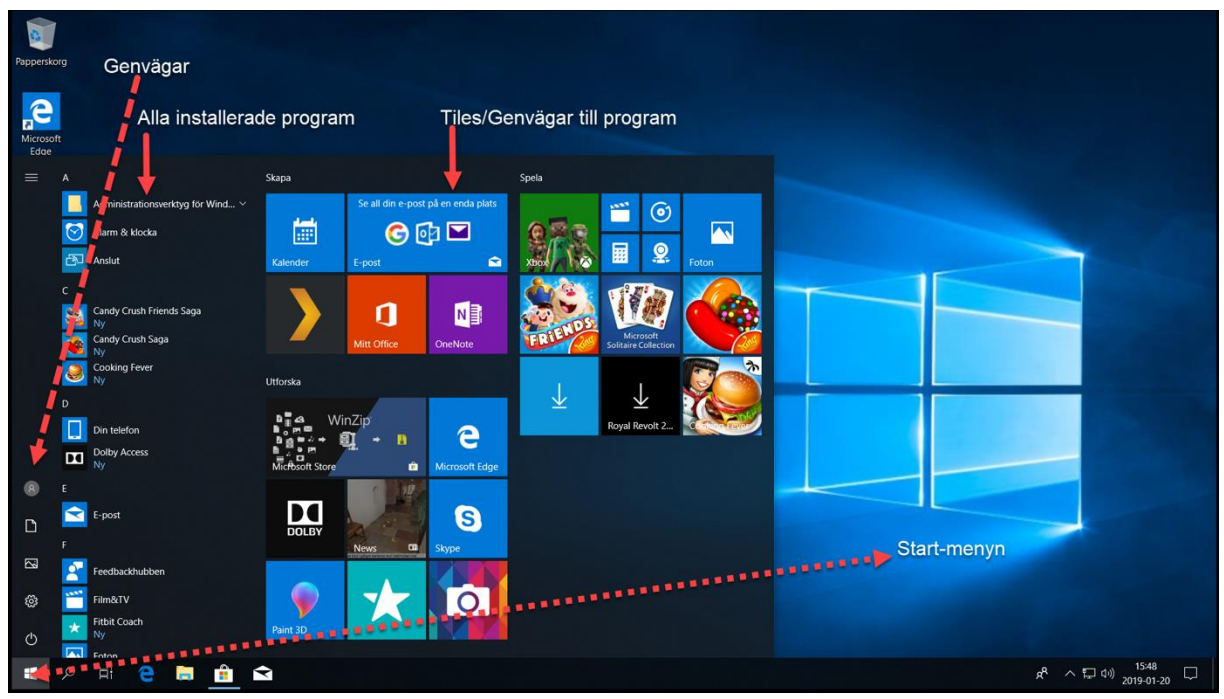

## VAD HITTAR VI I START-MENYN?

Man kan väl säga att start-menyn består av 3 olika delar. Om vi börjar till vänster så kallar vi det fältet för genvägar. Det innehåller genvägar till olika funktioner och platser i datorn såsom Inställningar och mappar i profilen. Till höger om genvägar har vi en lista på alla program som finns installerade i datorn. Denna är sorterad på programmets namn i alfabetisk ordning. Längst till höger ser vi ett fält med lite större brickor eller Tiles som jag brukar kalla dem. Det är genvägar till de program eller hemsidor som du använder mest. I alla fall är det tänkt så. Varje installation kommer nämligen med en uppsättning sådana utlagda i det här fältet sen är det upp till användaren att ändra om, lägga till eller ta bort genvägar helt beroende på dennes användande.

# GÖRA FÖRÄNDRINGAR I START-MENYN.

Nu när du har startat upp din nya Windows 10 dator så kommer du att se en hel del program i sektionen tiles som är längst till höger i Start-menyn. Det är främst den här delen som vi kommer att ägna uppmärksamhet i det här avsnittet.

#### Avinstallera eller Ta bort program.

Det första jag rekommenderar att man gör är att städa upp den här delen på menyn. Börja med att ta bort eller avinstallera de program du inte vill ska finnas med här. Först vill jag klargöra skillnaden mellan att ta bort och att avinstallera. När du väljer **ta bort** i snabbmenyn så försvinner inte programmet från datorn. Du kan fortfarande hitta det i den alfabetiska listan med program i start-menyn. Om du istället väljer att **avinstallera** programmet så kommer programmet att tas bort helt ifrån din dator.

Så här gör du:

- 1. **Högerklicka** på det program (den tile) du vill plocka bort eller avinstallera för att få fram snabbmenyn med kommandon du kan utföra på det Start-meny objektet.
- 2. Välj **Ta bort** i snabbmenyn om du vill ha programmet/appen kvar i datorn men inte på Startmenyn.
- 3. Välj Avinstallera i snabbmenyn om du inte vill ha kvar programmet/appen i datorn.

#### Möblera om lite.

När du har tagit bort det du inte vill ha kvar på Start-menyns högersida så kan du börja ändra om lite i ordningen. För att flytta en programikon gör du på följande sätt:

 Peka med musen på den ikon du vill flytta. Håll ner vänster musknapp och dra ikonen till önskad plats i Startmenyn och släpp vänster musknapp. Var noga med att inte dra den så att den ligger på en annan tile/ikon när du släpper. Då skapar du nämligen en mapp med programikoner.

#### Ändra storleken på Programikonerna (Tiles)

När du har möblerat om lite kanske du tycker att du behöver ändra storleken på en del av programikonerna. Det är ganska enkelt.

- 1. Högerklicka på den ikon/tile som du vill göra större eller mindre.
- Håll musen över funktionen Ändra storlek i snabbmenyn som visas. Detta fäller ut ytterligare val.
   Här väljer du hus stor du vill att ikonen ska vara.

## SKAPA RUBRIKER I START-MENYN:

Som du kanske har sett från den förkonfigurerade Start-menyn så kan man skapa rubriker över en samling appar. Detta ytterligare ett sätt för dig att hålla din start-meny sorterad. Det är inte särskilt svårt att få till rubriker på en samling appar i Start-menyn. Se först till att de appar du vill sätta rubrik på ligger med ett litet mellanrum till de appar som ligger över. Klicka någonstans i mellanrummet mellan samlingarna och skriv in namnet på samlingen. Ett exempel kan vara att du har fäst dina Office-appar Word, Excel och PowerPoint i Start. Döp samlingen till Office. Du kanske också har fäst ett antal av dina favoritsidor i Startmenyn. Döp dem till Favoritsidor. Vad du gör med din Start-meny är upp till dig. Du kan få den precis som du vill.

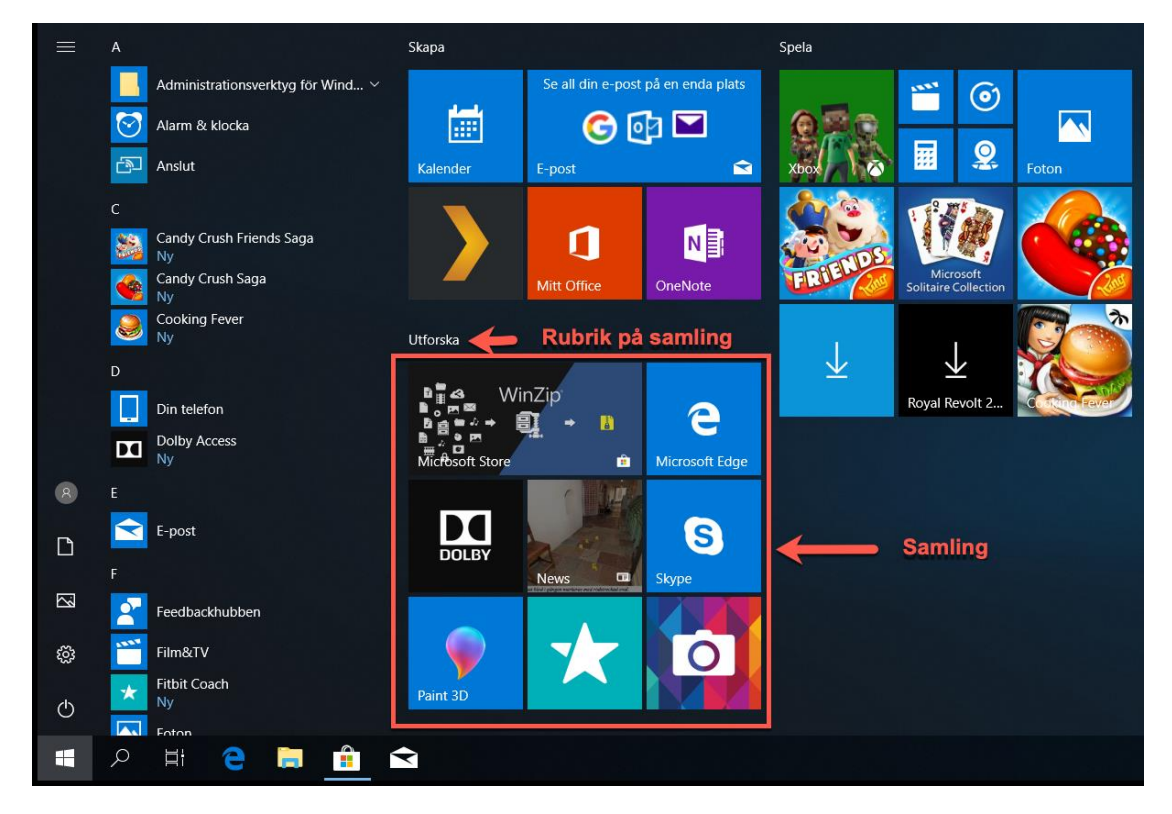

# SKAPA MAPPAR I START-MENYN:

Sedan några versioner tillbaka av Windows 10 kan vi även skapa "mappar" med program på Start-meny. Om vi har väldigt mycket program som vi vill ha på Start-menyns högersida så kan det här spara lite utrymme.

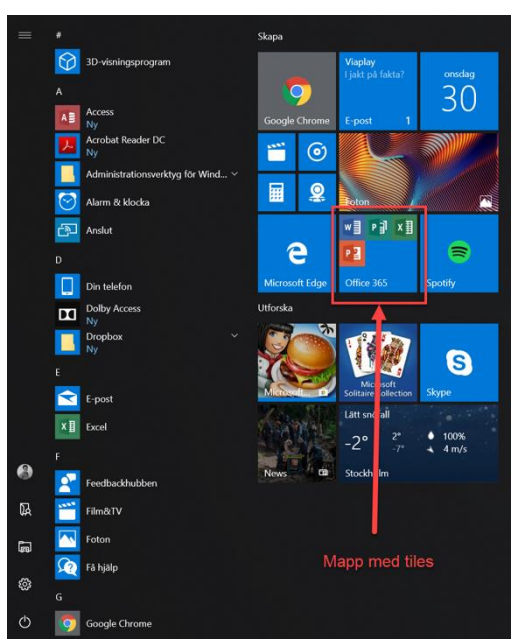

Så här gör du för att skapa en mapp med programikoner:

- Försäkra dig om att du har alla ikoner som du vill ska finnas i mappen på start-menyns högersida.
- För att skapa mappen dra en av ikonerna till en av de andra så att den ligger på denna. Nu skapas en mapp.
- 3. För att lägga till flera program i mappen dra dem till mappen.
- Nu när du klickar på mappen så kommer den att expanderas och visa genvägarna som finns lagrade i den.

Ta bort en Tile/genväg från mappen:

- 1. Klicka på mappen så att den expanderas.
- 2. Vänsterklicka på den Tile du vill flytta från mappen.
- 3. Håll nere musknappen och dra den utanför mappen.

#### Byta namn på en mapp:

- 1. Öppna mappen genom att klicka på den.
- 2. När mappen expanderar ser du rubriken över de expanderade apparna.
- 3. Klicka en gång på rubriken för att starta redigeringsläge.
- 4. Radera och skriv in det du vill att mappen ska heta.

## LÄGGA TILL PROGRAM I START-MENYN:

När du väl har rensat upp i Start-menyn kanske du sen vill lägga till lite program som du vet att du kommer att använda ofta. För det första måste du ha installerat programmet i datorn så att du ser programmet i listan med alla program i mittendelen på Start-menyn. Leta fram programmet i listan. Högerklicka på ikonen och välj Fäst på Start i snabbmenyn.

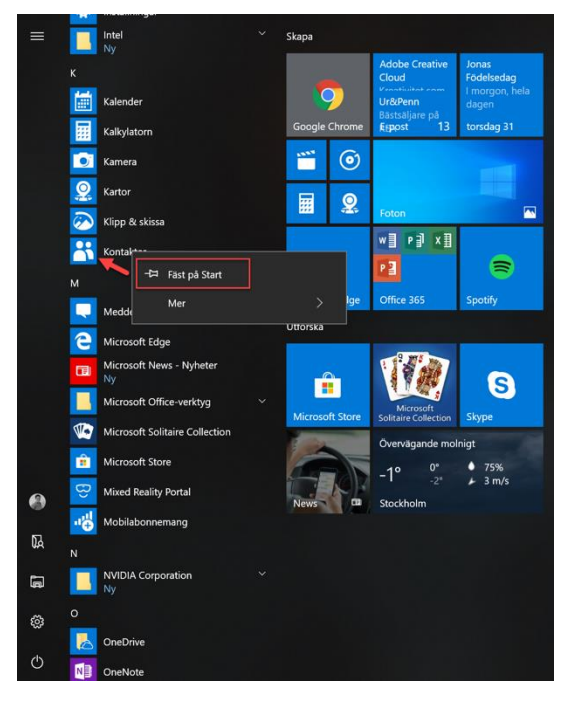

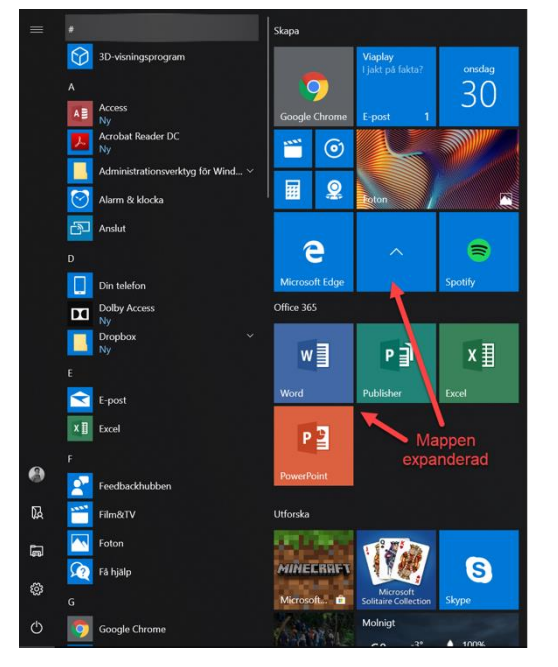

## LÄGGA TILL EN HEMSIDA I START-MENYN:

Förutom program och appar kan man även lägga genvägar till hemsidor man ofta använder. T.ex. Facebook eller Blocket eller någon annan sida man ofta besöker.

Så här gör du:

- 1. Starta webbläsaren Microsoft Edge.
- 2. Gå till menyn Inställningar med mera.
- 3. Gå till Fler verktyg Fäst den här sidan på Start.

| → O A A https://www.google.se/     |                          |                                     | □ ☆ ⊄                                                            | · L &                  |
|------------------------------------|--------------------------|-------------------------------------|------------------------------------------------------------------|------------------------|
|                                    |                          |                                     | <ul> <li>Nytt fönster</li> <li>Nytt InPrivate-fönster</li> </ul> | Ctrl+N<br>Ctrl+Skift+P |
|                                    |                          |                                     | Zooma —                                                          | 100% + 2               |
|                                    |                          |                                     | r∕⊒ Favoriter                                                    | Ctrl+I                 |
|                                    |                          |                                     | \≡ Läslista                                                      | Ctrl+M                 |
| 2 C                                |                          |                                     | 🕚 Historik                                                       | Ctrl+H                 |
| 100                                |                          |                                     | 业 Nedladdningar                                                  | Ctrl+J                 |
| 1                                  |                          |                                     | Tillägg                                                          |                        |
|                                    |                          |                                     | Visa i verktygsfältet                                            | >                      |
|                                    |                          |                                     | 齿 Skriv ut                                                       | Ctrl+P                 |
|                                    |                          |                                     | 🔎 Sök på sidan                                                   | Ctrl+F                 |
|                                    |                          |                                     | A <sup>9</sup> Läs upp                                           | Ctrl+Skift+G           |
|                                    | Sok på Google Jag har tu |                                     | -🛱 Fäst den här sidan i aktiv                                    | vitetsfältet           |
|                                    |                          | Lägg till anteckningar Ctrl+Skift+M | Fler verktyg                                                     | >                      |
|                                    |                          | 🖻 Dela denna sida                   | Inställningar                                                    |                        |
|                                    |                          | 🗅 Sänd media till enhet             | ? Hjälp och feedback                                             | >                      |
|                                    |                          | Coppna med Internet Explorer        |                                                                  |                        |
|                                    |                          | -🛤 Fäst den här sidan på Start      |                                                                  |                        |
|                                    |                          | Utvecklarverktyg F1                 |                                                                  |                        |
| En sekretesspåminnelse från Google |                          |                                     | PÅMINN MIG SENAR                                                 | E LÄS NU               |
| verige                             |                          |                                     |                                                                  |                        |
| nnonsering Företagslösningar Om    |                          |                                     | Sekretess Villko                                                 | r Inställningar        |

## LÄGGA TILL EN MAPP I START-MENYN:

Det är inte bara program man kan lägga genvägar till i Start-menyn. Det går bra att fästa en mapp som du ofta använder. Det är jättelätt:

- 1. Öppna Utforskaren/Den här Datorn:
- 2. Öppna den plats där mappen du vill fästa på Start finns sparad.
- 3. Högerklicka på mappen. Välj Fäst på Start i snabbmenyn som visas.

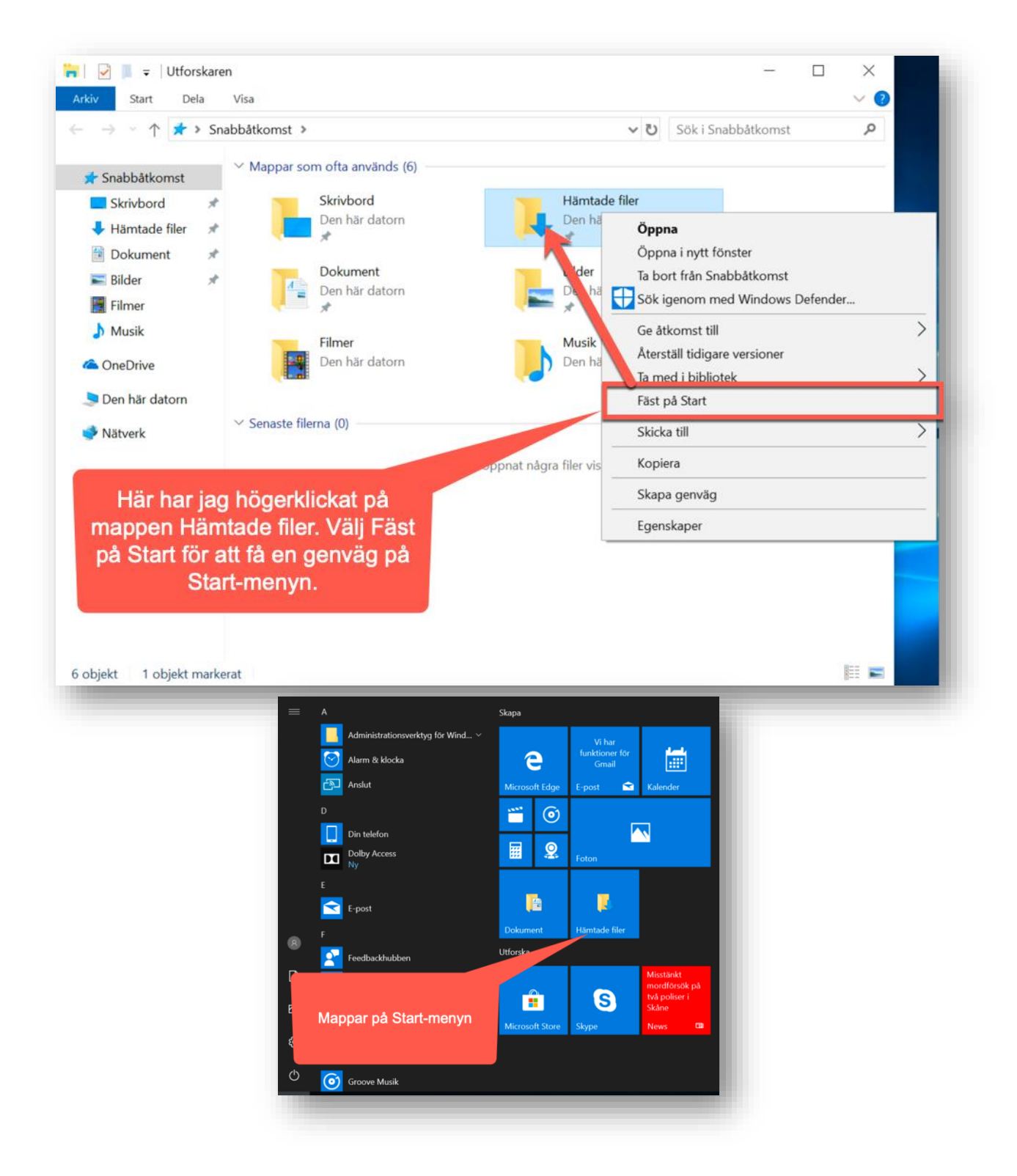

# EXPRESSENSTART-MENYN I INSTÄLLNINGAR.

Start-menyn har en helt egen avdelning under Windows-Inställningar. Windows-Inställningar är den dialogruta som mer och mer ersätter den gamla Kontrollpanelen. Inställningar hittar du bland annat genom att öppna Startmenyn och klicka på kugghjulet över avstängningssymbolen.

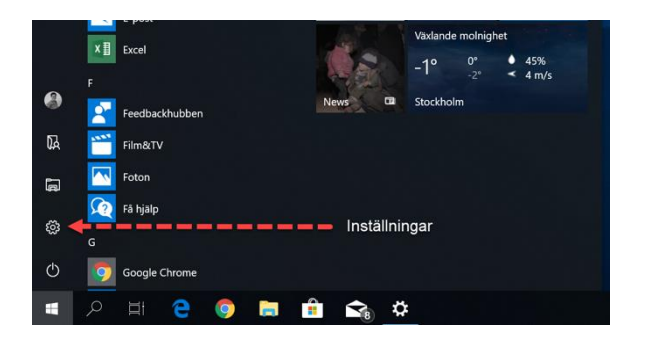

Nu när vi hittar dialogrutan Windows-Inställningar så ska vi navigera till **Anpassning**, och på vänstersidan hittar du rubriken **Start**. Klicka på rubriken Start för att se vilka inställningar du kan göra i Start-menyn. Nu kommer du att få upp följande val:

**Visa fler paneler på Start:** Om du aktiverar denna for du en kolumn till på start-menyns högersida där du kan fästa ytterligare genvägar till Program, hemsidor eller mappar.

**Visa applistan på Start-menyn:** Applistan är den alfabetiska listan med alla program som du hittar i mittendelen på Start-menyn. Om du inte vill att den listan ska synas när du klickar på Start-menyn så kan du stänga av det här.

**Visa nyligen tillagda appar:** Om du har den här funktionen på så kommer de program som du nyligen har installerat att visas högst upp under en egen rubrik i den alfabetiska listan med program.

**Visa mest använda appar:** Om du vill förenkla ditt arbete lite kan du välja att ha på den här funktionen. Den kommer att spara de appar och program som du använder mest i en egen rubrik högst upp i applistan.

Visa emellanåt förslag på Start: Förslag innebär att Microsoft kommer att visa förslag på appar från Microsoft Store som de tror att du kan ha nytta av. Du måste förstås installera de appar som du verkligen vill använda.

**Visa Start i helskärmsläge:** Om du tycker att Start-menyn är för liten kan du få den att täcka hela skämen. När du använder Startmenyn i helskärm visar den bara dina favoriter och om du vill kan du klicka på knappen alla appar för att se en alfabetisk lista på alla apparna som täcker hels skärmen.

Visa nyligen använda objekt i snabblistor på Start eller i aktivitetsfältet: När du högerklickar på vissa av apparna i aktivitetsfältet eller i Start-menyn kan du se dina senaste aktiviteter i appen. Vanligast är detta i någon form av webbläsare såsom Microsoft Edge, Google Chrome eller Mozilla Firefox. Om du stänger av den här funktionen kommer din historik att tas bort härifrån. "Välj vilka genvägar som ska visas på Start"

Längst ner i Startmenyns inställningar hittar du den här länken. Om du klickar på den får du upp möjligheten att ställa in vilka genvägar som ska finns i fältet längst till vänster i start-menyn.

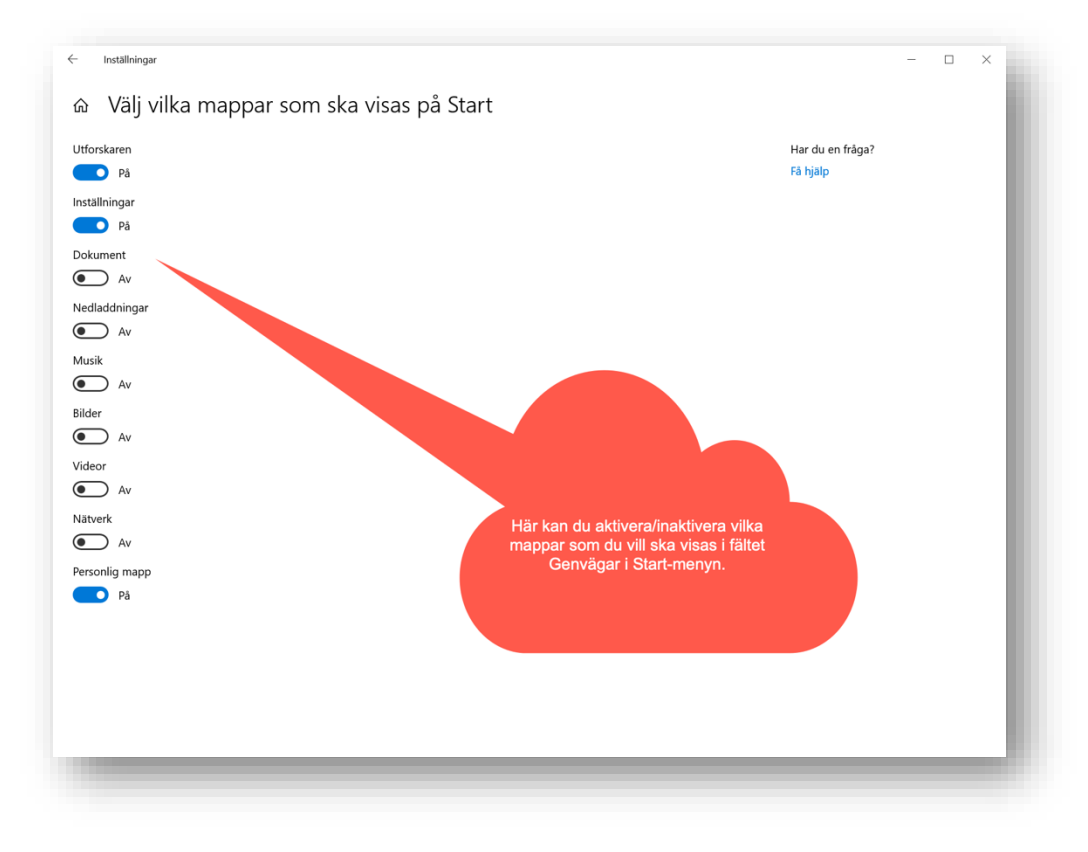

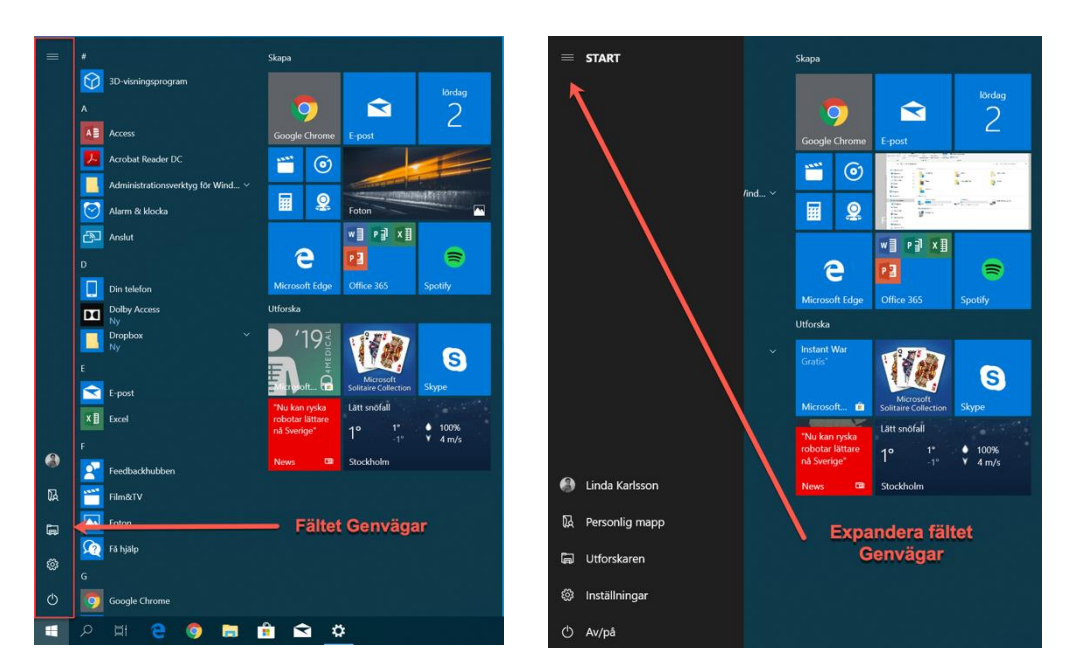